|                                    | الدخول من خدمة الصلاحية                                                                                                    |                                        |                          |                              |  |  |  |
|------------------------------------|----------------------------------------------------------------------------------------------------|----------------------------------------|--------------------------|------------------------------|--|--|--|
| 🔓 🛧 🔅 ا تم تسجيل الدخول باسم 🛪 🛨 ( | الذاتية للموظف – الأداء<br>المظرف الأداريين الرسميين                                                                                                    |                                        | ▲ ឝ Q                    | بحث                          |  |  |  |
|                                    | الوطيعي تاريس الريسيين الريسيين -<br>ـــــــــــــــــــــــــــــــ                                                                                                    |                                        |                          | صلاحية الكرقيات - مستخدمين.  |  |  |  |
|                                    | الوظيفي                                                                                                    |                                        |                          | صلاحية الخدمة الداتية للموظف |  |  |  |
|                                    |                                                                                                    | X 🔺 🛋                                  |                          | مىلاحية بيانائى              |  |  |  |
|                                    | × •                                                                                                    | <u> </u>                               | خدمات المعلمين           | مناقلة الجهدة الذائنة        |  |  |  |
| مرسل 🛆 مستحق 🛆                     |                                                                                                    |                                        | خدمات الإداريين          | · · ·                        |  |  |  |
| 25/02/1445                         | X A Ā                                                                                                    | الخدمة الذائية للترقيات - الادارييز    |                          |                              |  |  |  |
| 27/04/1444                         | s. Je. Te. (1991).                                                                                                    | خدمات الايفاد (للإداريين)              | الغدمات الأساسية         |                              |  |  |  |
| 04/12/1444                         | ن ۱ داده الوطلِقي                                                                                                    | أعداد مشار                             | البيادات الوظيفية        |                              |  |  |  |
| 22/11/1444                         | النصف سنوية                                                                                                    | خدمات الابتعاث (للإداريين)<br>المراجعة |                          |                              |  |  |  |
| 17/11/1444                         |                                                                                                    | نقل الإداريين                          | شاشه المقاردة بين فارس و |                              |  |  |  |
| 11/05/1444                         | ي - موطف                                                                                                    | التقشخ التان                           |                          |                              |  |  |  |
| 18/05/1444                         | انتيجة الاداء الوظيفي                                                                                                    | التكليف<br>التظلم على                  |                          |                              |  |  |  |
| 19/05/1444                         |                                                                                                    | الاداء الوظيفي للاداريين الرسميير      |                          |                              |  |  |  |
| 20/04/1444                         |                                                                                                    |                                        | •                        |                              |  |  |  |
| 23/08/1444                         |                                                                                                    | مباشرة المتعاقدين                      |                          |                              |  |  |  |
| 14/10/1444                         |                                                                                                    | إعادة أستثمار الكادر الإداري           |                          |                              |  |  |  |
| 25/10/1444                         |                                                                                                    |                                        |                          |                              |  |  |  |
| 11/01/1445                         |                                                                                                    | تحسين الإداريين بعد الإيفاد /الابه     |                          |                              |  |  |  |
| 30/12/1444                         |                                                                                                    |                                        | -                        |                              |  |  |  |
| 23/01/1444                         |                                                                                                    |                                        |                          |                              |  |  |  |
| 22/11/1443                         | ▼ <u>▼</u>                                                                                                    |                                        |                          |                              |  |  |  |
| 09/10/1443                         |                                                                                                    |                                        |                          |                              |  |  |  |
| 24/03/1444                         | and the second second s | Ъ                                      |                          |                              |  |  |  |

(Ľ

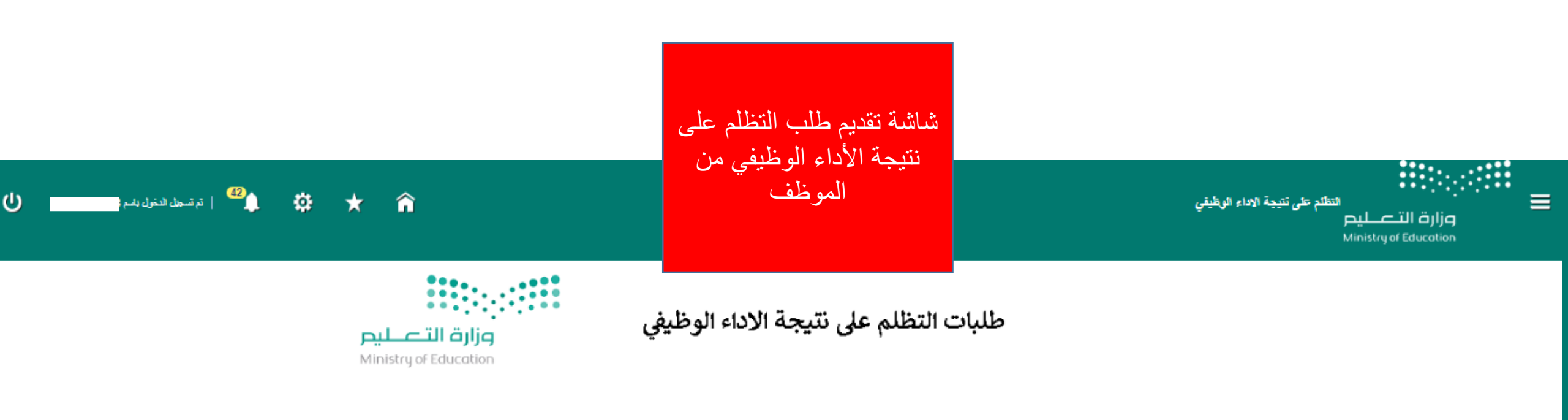

|                |                      |                     |                     |                 |            |        |             |              |             | طلب طلح                  |
|----------------|----------------------|---------------------|---------------------|-----------------|------------|--------|-------------|--------------|-------------|--------------------------|
| ملاحظات الموطف | ناريخ اعتماد التقييم | تقييم السنة الحالية | تقييم المئة السابقة | دقييم قبل سنتين | حالة الطلب | الكادر | الاسم رياحي | السجل المدتي | داريخ الطلب |                          |
|                |                      |                     |                     |                 |            |        |             |              |             | لم يتم العثور. على نتائج |

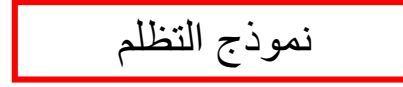

الادارة / القسم

اولاً: الأهداف

| المرفقات | إفادة الموطف | درجة التقدير (المدير المياشر ) | الفرق بين الدانجين | التاتح القعلى (المدير المياشر) | درجة التقدير (التقييم الذاتي) | الفرق بين الناتجين | التاتح الفعلي (التقييم الذاتي) | الدانح المستهدف | لوزن السيي | ميار القياس | سلمل الهدى                                                                                                    |
|----------|--------------|--------------------------------|--------------------|--------------------------------|-------------------------------|--------------------|--------------------------------|-----------------|------------|-------------|----------------------------------------------------------------------------------------------------|
| +        | b            | 5                              | 1                  | 4                              | 5                             | 1                  | 4                              | 3               | 40         | :           | 1 إنشاء قاعدة مطومات عدر(3)بأعاد أطقال ومنسوبات وقصول الروضات خلال لعام العالي                                                   |
| +        | aSXC         | 5                              | 1                  | 7                              | 5                             | 1                  | 7                              | 6               | 15         |             | 2 حفظ عدد(6)من شراه مذجزات القسم الكثرونيا خلال العالم الحالي                                                                    |
| +        | ASC          | 5                              | 5                  | 30                             | 5                             | 5                  | 30                             | 25              | 20         | 2           | 3 الرد على استقبارات الاستقيمين عدر(25)رترجيهيد للأقسام المحلية بخدائيم خلال العام                                               |
| +        |              | 5                              | 1                  | 7                              | 5                             | 1                  | 7                              | 6               | 25         |             | 4 التواصل مع ادارة الاعالم وتوثيق المذلسيات والفداليات والدورات للقسم واعداد التقارين والعواد الاعالمية عدار6) خلال العام العالي |
|          |              | 20                             |                    |                                | 20                            |                    |                                |                 | 100        | الإجمالي    |                                                                                                    |

اجملى التقدير الموزون للاهداف (التقييم الذاتي) : 5

. . . الوكلة / الادارة

إسم المدير المياشر

اجمالي التقدير الموزون للاهداف(المدير المياشر) : 5

ثانياً: الجدارات

| المرفقات | إفادة الموطف | درجة التقدير (المدير المباشر) | مستوى الجداره الق <b>ط</b> ي(المدير المياشر) | درجة التقدير (التقييم الذاتي) | ستوى الجدارة المطلوب | لوزن النسيي | الوصف السلوكي                                                                                                    | الجدارات         | المصلصل |
|----------|--------------|-------------------------------|----------------------------------------------|-------------------------------|----------------------|-------------|----------------------------------------------------------------------------------------------------|------------------|---------|
| +        | 34343 🛒      | 5                             | 5                                            | 5                             | 4                    | 20          | ليتصل سيزيانية أعمله و قرار انه، ولا تلقي اللهر حلى الأخرين.<br>فيهم دور، وكهلة الإنتانية سالا هذك المالة لمهم عمله.<br>يضمح عن ما يواهيهم تركست الشاقية.                                                                                 | حس المسؤولية     | 1       |
| +        |              | 5                             | 5                                            | 5                             | 4                    | 15          | شارك المغرمات بالقتاح وقع منطلبات العمل.<br>اسمير الى برالانتخاص ناح الأطرين من خلرج ادارته<br>واليفاة الأطرين لدم الأصلى التي يقور بها من خلال بناء ملاقات داصة معيد.<br>سيتحيب الطالبات الدمار المسالدة من الرمدات التطريبة في جهة صله. | التعاون          | 2       |
| +        |              | 5                             | 5                                            | 5                             | 4                    | 15          | ستخدم الاراصان العكريب لواضيع والقدل.<br>ستخدم الاصان التقيقي الواضيع والقدان.<br>يتمست الأخرين بخانة.                                                                                                    | الآواصل          | 3       |
| +        |              | 5                             | 5                                            | 5                             | 4                    | 20          | سطني القرار ميها، متعدة رائمند أولية الجاب أهلية السنة.<br>يمكن الإعلند طبق ، وينقد مهمه في وقليا بسترى عالم من الجودة.<br>مبدك ويعمل بين تؤجيه من رئيسة حد تنقيد أملياه.                                                                 | تحقق التائع      | 4       |
| +        |              | 5                             | 5                                            | 5                             | 4                    | 15          | يىسى إلى النظر وتطوير. نقسه باستمران.<br>يساعد الأخرين على تطوير القسيم.                                                                                                    | تطوير الموظفين   | 5       |
| +        |              | 5                             | 5                                            | 5                             | 4                    | 15          | لدية الاستحداد فواجية تحديث العال.<br>الفضل إلى سترى أعلى من الانجار والالتكان عند تنفيذ العال.<br>التاريخ مع مواحد المامل بن مقاربها منذ الحالية (له.<br>الركل على "خدمة الملاح" هذ تنفيذ المداله.                                       | الأرتباط الوظيفي | 6       |
|          |              | 30                            |                                              | 30                            |                      | 100         | الإجمالي                                                                                                    |                  |         |

| عقط القور(المبير البياشر) التماين، مراعة الإتجان، المبادرة ، تمان همفوط العمل<br>٨٢ التطوير (المبير البياشر)<br>ماتحطات (المبير البياشر) | التعارن سرعة الإنهال البادرة تصل ضغط الحل<br>مه | عقط الفرة (التقييم الذاني)<br>مجلات التطوير ( التقيم الذاني)<br>ملاحظات (التقيم الذاني) |
|----------------------------------------------------------------------------------------------------|-------------------------------------------------|-----------------------------------------------------------------------------------------|

\* ملاحظات الموطف مالحظة الموظف

المرفقات بصافة مراق

ملاحظات الاعتراض

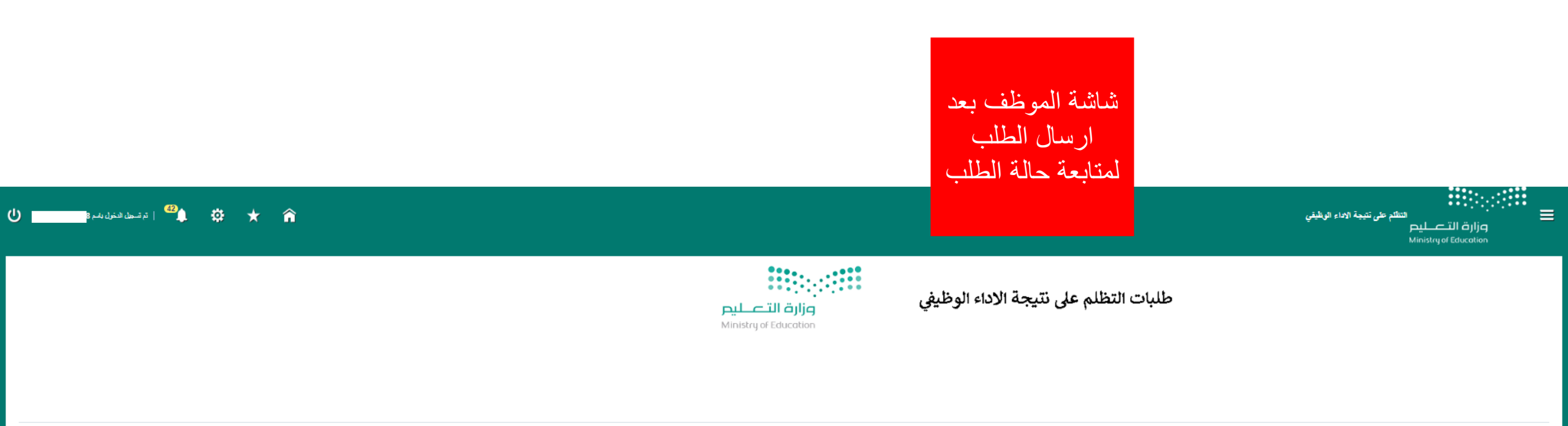

|                  |                        |                       |                       |                   |                         | 1        |              |                 | ,                   | طلب تطلح |
|------------------|------------------------|-----------------------|-----------------------|-------------------|-------------------------|----------|--------------|-----------------|---------------------|----------|
| ملاحظات الموطف 🛆 | داريخ اعدماد التقييم 🛆 | تقييم المنة الحالية 🗠 | تقييم المدة السابقة 🗠 | تقييم قيل سنتين 🗠 | حالة الطلب 🗠            | الكادر 🗠 | الاسم ريانكي | السجان المدني 🛆 | داريخ الطلب 🗠       |          |
| مالحظة الموظف    | 11:42:52 2023/12/10    | 5                     |                       | 100               | معلق لدى المدير المباشر | الرسميين | A . A . A    | 3               | 08:15:34 06/07/1445 | 105      |
|                  |                        |                       |                       |                   |                         |          |              |                 |                     |          |

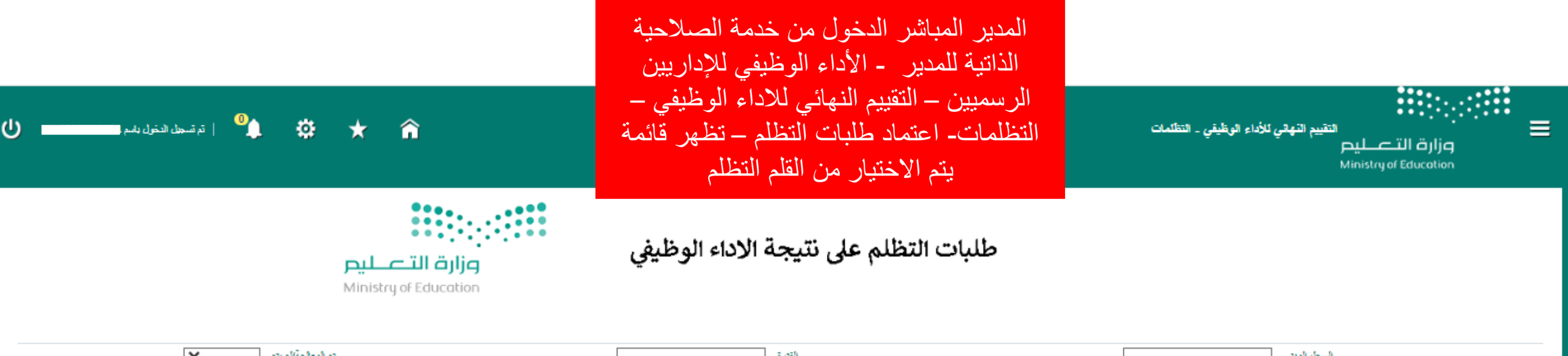

| •   | an bharann bh |   | العدره            |          | المبجل الغلبي |
|-----|---------------|---|-------------------|----------|---------------|
| × : | الاغارة       | ~ | اشرافي/شير اشرافي | <b>v</b> | حالة الطلب    |
|     |               |   |                   |          | يعك           |
|     |               |   |                   |          |               |

| الاجازات | ملاحظات الموطف 🛆 ملاحظات المدير المياشر 🛆 | داريخ اعتماد التقييم 🛆 | السابقة 🛆 القييم المنة الحالية 🛆 | تقييم قبل سنتين 🛆 تقييم السنة | عدد التظلمات السابقة 🛆 | الطلب معلق من ايام 🛆 | حالة الطلب 🛆             | الكادر 🛆 | الاسم رياحي                           | السجل المدني 🛆 | داريخ الطلب 🛆       | رقم طلب التظلم |   |
|----------|-------------------------------------------|------------------------|----------------------------------|-------------------------------|------------------------|----------------------|--------------------------|----------|---------------------------------------|----------------|---------------------|----------------|---|
| الاجازات | مالحظات الموظف 2                          | 11:12:04 2023/11/27    | 5                                | 100                           |                        | 0                    | معلق لدى المديرر المباشر | الرسميين | · · · · · ·                           | 3              | 08:20:17 06/07/1445 | 106            | 1 |
| الاجازات | ملاحظة الموظف                             | 11:42:52 2023/12/10    | 5                                | 100                           |                        | 0                    | معلق لدى المدير المباشر  | الرسميين | · · · · · · · · · · · · · · · · · · · | 3              | 08:15:34 08/07/1445 | 105            | 1 |

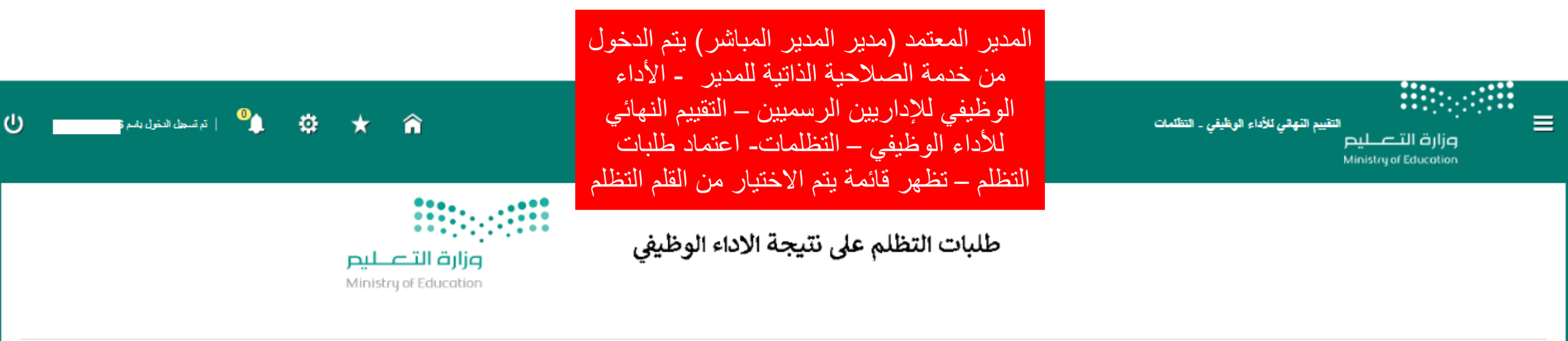

| تم المعلجة/لم يتم | القترة              | السجل المدني |
|-------------------|---------------------|--------------|
| الادارة           | اشرافي/غير اشرافي 🗸 | حالة الطلب   |
|                   |                     | يحت          |

| الاجازات | ملاحظات المدير المياشر 🛆       | ملاحظات الموطف 🛆 | داريخ اعدماد الدنييم | بيم المنة السابقة 🛆 تقييم المنة الحالية 🛆 | تغييم قيل سندين 🛆 الغ | عدد التظلمات السابقة 🛆 | الطلب معلق من ايام 🛆 | حالة الطلب 🛆                 | الكادر 🛆 | الاسم رياعي | السجان المندي 🛆 | داريخ الطلب 🛆       | رقم طلب التظلم |    |
|----------|--------------------------------|------------------|----------------------|-------------------------------------------|-----------------------|------------------------|----------------------|------------------------------|----------|-------------|-----------------|---------------------|----------------|----|
| الاجازات | ملاظات المدين المبالشن         | ملاحظات الموظف 2 | 11:12:04 2023/11/27  | 5                                         | 100                   |                        | 0                    | معلق لدى مدين المدين المباشر | الرسيين  |             | ·····B          | 08:20:17 08/07/1445 | 106 🥖          | *  |
| الاجازات | ملاظات المدين المبالش للموظف 2 | مالحظة الموظف    | 11:42:52 2023/12/10  | 5                                         | 100                   |                        | 0                    | معلق لدى مدير المدير المباشر | الرسميين |             |                 | 08:15:34 08/07/1445 | 105 🥖          | ۶. |

| ا از داد الل بن التوقفات بسکل دام , وقد علق الل بن 7000 بن السنيتقات المفتده - علم ابتاء مسوي علم | ر طول بن الطابات / الجدر ات المحرية فرعوفه        |                |               | المدير المعتمد | (مدير الم          | ىر المياش  | ) بتم الدخول   |                                 |                            |                  |                      |  |
|---------------------------------------------------------------------------------------------------|---------------------------------------------------|----------------|---------------|----------------|--------------------|------------|----------------|---------------------------------|----------------------------|------------------|----------------------|--|
| الييانات الإساسية                                                                                 |                                                   |                |               |                |                    | J.         |                |                                 |                            |                  |                      |  |
|                                                                                                   | الهوية الوطنية<br>مسى الوطنية                     | 3              |               | من خدمة ال     | صلاحية ا           | ذاتية للمد | ر - الأداء     |                                 | الإسم رياعي<br>رقم الوطيقة |                  |                      |  |
| . تابعدان و                                                                                       | الوخانة / الادارة<br>إسم المدير المياضر           | en an an ch    |               | الوظيفي للإد   | اريين الر.         | ميين – ا   | تقييم النهائي  |                                 | الادارة ( الفسج            |                  |                      |  |
|                                                                                                   |                                                   |                |               |                |                    |            |                |                                 |                            |                  |                      |  |
| مسلسان الهدف                                                                                      | معار القيلين                                      | الوزن النسبي ا | الذادج المستو | للأداء الوظ    | يف النظ            | مات_ اء    | ماد طلبات      | بين درجة التقير (العدير المباهر | إفادة الموطف               | المرفقات للموتلف | إقادة العدير العياهر |  |
| القديم (6) تقارير للمعاملات المالية بالقسم بمحل تقرير كل شهرين خلال العام الحالي                  | تقاریر                                            | 8 40           | 6             | the theat      | <del>، ي</del> ،   | 1          | the attents    | 5                               | gghgfgfghg                 |                  | dggfdg               |  |
| 2 (عداد (4) نقارير. عن براسج المطة التشبلية للقسم خلال العام المالي                               | تقاریر.                                           | 4 20           | 4             | النظلم – نظهر  | ِ فَائَمَهُ بِنَمَ | الأختيار   | ن العلم النظلم | 5                               |                            |                  |                      |  |
| لاتيم تقرير نص سنوي لمصر استضارات المراجعات وطرق إرشادهن خلال العام<br>3                          | تقارير.                                           | 2 10           | 2             | _بظهر له ا     | افادة المدبر       | المياشر    | بقدم افادته    | 5                               |                            |                  |                      |  |
| 4 تنظيم (6) معاملات(اجتماعات/بيان)ستمارات) الشامسة بيرتامج الحي المنظم خلال العام الحالي          | مايلة                                             | 5 10           | 6             | 2 8            | 5 2                |            | 2              | 5                               |                            |                  |                      |  |
| 5 تتقبر (8) معاملات داخلية بالقسم ( اجتماعات)بليغات)سجلات القسم) خلال العام                       | معاملات داخلية                                    | 3 20           | 8             | 2 10           | 5 2                | 2          | 2              | 5                               |                            |                  |                      |  |
|                                                                                                   | الإجد                                             | ئي 100         |               |                | 25                 |            |                | 25                              |                            |                  |                      |  |
| اجد                                                                                               | اجمالي التقدير الموزون للأهداف (التقيير الذاتي) : | 5              |               |                |                    |            |                | اجمالي التقد                    | هداف(الندير النياض) :      | 5                |                      |  |

التير البائر متير التير البائر

ثانياً: الجدارات

| إفادة العدير المحمد | المرققات للمدير المياضر | إفادة المدير المباهر | المرققات للموظف | إقادة المرطف | درجة الطاير (لماير المباشر) | مستوى الجداره القطي(المدير المباشر) | ىرجة لتقير (لتقيم لذاني) | مستوى الجدارة المطلوب | فوزن النسبي | الوصف السلوكي                                                                                                    | الجدارات         | المعلى |
|---------------------|-------------------------|----------------------|-----------------|--------------|-----------------------------|-------------------------------------|--------------------------|-----------------------|-------------|----------------------------------------------------------------------------------------------------|------------------|--------|
|                     |                         |                      |                 |              | 5                           | 5                                   | 5                        | 4                     | 20          | منطر سمورتها أحمله رفز رانه، رلا بقي اللور حلى (الأخرين).<br>يقيم دور در كفيفة لرانبله، بالاصف المناة لمية عمله.<br>يقسح عن ما واديمه من تصديت شقاية.                                                                             | حس المسزولية     |        |
| fdgfgfg             |                         |                      |                 |              | 5                           | 5                                   | 5                        | 4                     | 18          | بشارك السلوعات بكتاب وفق متقلبات المعلّ.<br>يسمى التي الإستفادة من أرد الأخيري مل فراح انارته<br>ويتهيد الطلبات الدعير السلامة من الوحدات التطبيرة في حية عمله.<br>يستجيب الطلبات الدعير السلامة من الوحدات التطبيرة في حية عمله. | التعارن          |        |
|                     |                         |                      |                 | gfhgghgh     | 5                           | 5                                   | 5                        | 4                     | 16          | استخدم الاستان الملكون الاستخر والعمل.<br>استخدم الارسان الثقيفي الاراستج راقعال.<br>ايتحدث الأخرين منافرة.                                                                                                    | التراسل          |        |
|                     |                         |                      |                 |              | 5                           | 5                                   | 5                        | 4                     | 20          | منطق القائر بمايم متحدد زحنديا الرابرتيان مسب أهميتها التسبية.<br>بمكن الإعتباد عليه، وريند ميلما في وقتيا بمسترى عال من المودية.<br>مبتر ويمك بدون ترجيه من رئيسه عند عقبة الميلمه.                                              | تحقيق التتائج    |        |
|                     |                         | fdgfgfg              |                 |              | 5                           | 5                                   | 5                        | 4                     | 18          | يىسى إلى التقر وتقرير نقسه بالشران.<br>يساعد الأفرين على تقرير الفسيم.                                                                                                    | تطوير الموظفين   |        |
|                     |                         |                      |                 |              | 5                           | 5                                   | 5                        | 4                     | 18          | المية الإستعاد لمراجبية تصيبات السال.<br>يتطلق إلى سطري أعلى من الإستار (الإشكار عند تنفية السل.<br>يتركز مواجبة العمل (بيكون مترابطا عند السلمة اليه.                                                                            | الارتباط الوطيفي |        |
|                     |                         |                      |                 |              | 30                          |                                     | 30                       |                       | 100         | الإجمالي                                                                                                    |                  |        |

اجمالي الثقدير الموزون للجدارات (التقييم الذاتي) : 5

اجمالي الثقاير الموزون للجدارات(الثقيم النهالي) : 5

08:24:01 06/07/1445

| التغییر العام الدارد الغییر (عظیم التغییر ) = 6 >> ( رسف الغییر : حقق بنداح کل اصافه خلال الدار دخطی (کل من 100% من السنیمات المحدد - بنایهار کفة التفادت / المدارات فی سنویات<br>اطی من شك المناتریه الوطیع |                     |                                                       |                                                                           |               | ن المستهدفات المعدده - إظهار كافة الكفاءات / الجدارات في مستريات | التعير الذار الأوالي المراطعية الذين : 5 >> ( وسف التقدر : حقق تنجاح كل احافة خلال العام و تنطق إكثر من 100% من الستينانات المدند - بالجار كافة الطابات / الجنارات في ستريات<br>اعلى من تك السترية الإرطية ( |                |                                                                                   |                                       |                          |  |
|----------------------------------------------------------------------------------------------------|---------------------|-------------------------------------------------------|---------------------------------------------------------------------------|---------------|------------------------------------------------------------------|----------------------------------------------------------------------------------------------------|----------------|-----------------------------------------------------------------------------------|---------------------------------------|--------------------------|--|
|                                                                                                    |                     | یر لیپامر)<br>پر لیپامر)<br>پر لیپامر)<br>ابر البطند) | الانام الاردرالند<br>مجالات التقرير (الند<br>ملاحظات (الد<br>ملاحظات (الد |               |                                                                  |                                                                                                    |                | تنظ التوازالتيم الاتي)<br>مجالات التقوير( التقيم الاتي)<br>ملاحظات (التقيم الاتي) |                                       |                          |  |
|                                                                                                    |                     |                                                       |                                                                           |               |                                                                  |                                                                                                    |                |                                                                                   |                                       | ملاحظات الاعتراض         |  |
|                                                                                                    |                     |                                                       |                                                                           |               | ~                                                                |                                                                                                    | بلاعقات النغتد | التوعية                                                                           |                                       |                          |  |
|                                                                                                    |                     |                                                       |                                                                           |               |                                                                  |                                                                                                    |                |                                                                                   |                                       | المرفقات                 |  |
|                                                                                                    |                     |                                                       |                                                                           |               |                                                                  |                                                                                                    |                |                                                                                   |                                       | اشالة دراي               |  |
| التمر إلى النابل                                                                                                    | حتف                 | مدريث                                                 | الاستكدام                                                                 | لقر عديث      |                                                                  | أكر عميت براسطة                                                                                                    | 200            | التوع البيلز                                                                      |                                       | اللعي                    |  |
|                                                                                                    |                     |                                                       |                                                                           |               |                                                                  |                                                                                                    |                |                                                                                   |                                       | لم يتم العترار على تذليح |  |
|                                                                                                    |                     |                                                       |                                                                           |               |                                                                  |                                                                                                    |                |                                                                                   |                                       | سلسلة الاعتمادات         |  |
|                                                                                                    | داريخ الاعتماد      |                                                       | بالاحقات                                                                  | يدلة ( Y تصاد | وصف المحدد                                                       |                                                                                                    |                | الاسم رياعي                                                                       | السجل المنقي                          | مسلسك                    |  |
|                                                                                                    | 08:20:18 06/07/1445 |                                                       | مالاحظات الموظف 2                                                         | هرم           | مقتم الطلب                                                       |                                                                                                    |                |                                                                                   |                                       | 1                        |  |
|                                                                                                    | 08:20:18 06/07/1445 |                                                       | ملاظات المدير المبالشر                                                    | معلمد         | العدير العبائر                                                   |                                                                                                    |                |                                                                                   | · · · · · · · · · · · · · · · · · · · | 2                        |  |

معتمد معلق

المرققات للمنير المباعر إقادة المدير المعمد

fdgfg

fdgfg